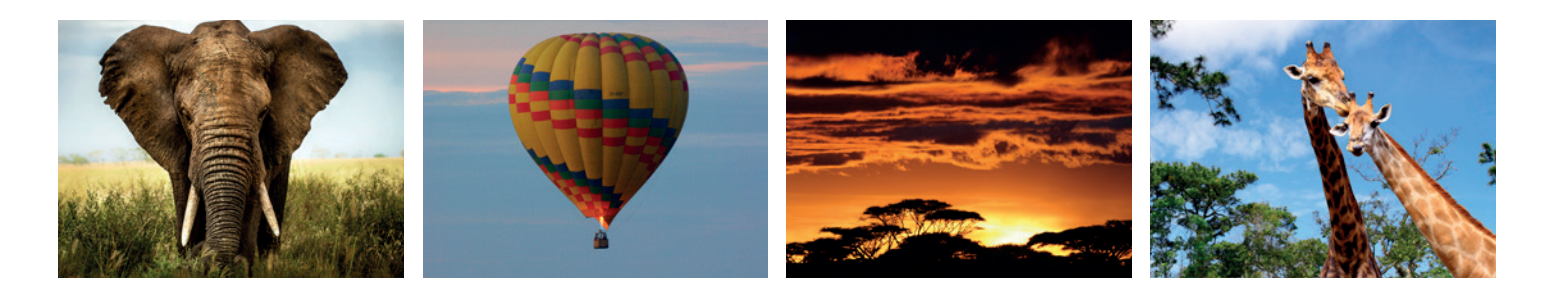

# **VEJLEDNING TIL UDFYLDNING AF ELEKTRONISK VISUM TIL KENYA**

Til Kenya skal der søges visum på nettet på følgende side: www.ecitizen.go.ke

Til ansøgningen skal I have en elektronisk kopi af **et pasfoto** i farver (Skal være et rigtigt pasfoto) **samt jeres faktura fra Bravo Tours eller elektroniske flybillet fra Bravo Tours som fremsendes 2-3 uger før afrejse.** 

Visum er gyldigt i 90 dage fra ansøgningsdatoen – så husk ikke at ansøge alt for tidligt.

Der skal udfyldes visumansøgning for børn fra og med 0 år. Disse skal også have eget pas. Pas skal være gyldigt i 6 måneder efter hjemrejsen fra Kenya. Visumafgiften ligger på USD 50 plus en serviceafgift på USD 1.

Gå til hjemmesiden og tryk **Register** i den røde bjælke øverst i højre hjørne. Tryk herefter på **Create an account** i den blå bjælke.

Her skal I først registrere jer ved at udfylde som følgende:

| Email            | Her skrives jeres email-adresse                                  |
|------------------|------------------------------------------------------------------|
| Confirm Email    | Gentag jeres email-adresse                                       |
| Password         | Her laver I selv et password                                     |
| Confirm Password | Det valgte password skrives igen                                 |
| First Name       | Fornavn, som det står skrevet i passet                           |
| Surname          | Efternavn, som det står skrevet i passet                         |
| Gender           | Vælg female for kvinde og male for mand                          |
| Nationality      | Vælg Denmark – har du ikke dansk pas, vælg så det relevante land |

Der er en lille boks med: **I agree to the Terms and Conditions** – her trykker I og efterfølgende trykker I **Continue** i den grønne boks.

I har nu modtaget en email I jeres indbakke på jeres computer. For at komme ind i selve visum-ansøgningen, skal I gå ind i den fremsendte email og trykke på: **Click Here**.

Her skal I trykke på **Next** i den grønne boks.

Herefter skal I uploade jeres pasbillede – der skal være i farver Dette gøres ved at trykke på den grå bjælke. Det tager jer ind i jeres dokumenter, herefter finder I jeres pasbillede og uploader det til ansøgningen. Herefter trykker I på **continue** 

Der kommer nu en skærm frem, hvor I skal trykke på **Get Service Now** i feltet Department of Immigration Services.

Der kommer nu en skærm frem, hvor I skal trykke på Submit Application.

Der kommer nu en skærm frem, hvor I skal trykke på Kenyan Visa.

Der kommer nu en skærm frem, hvor I skal trykke på Apply for a Single Entry Visa.

Herefter trykker I nederst på siden Apply Now.

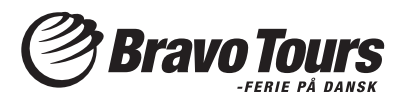

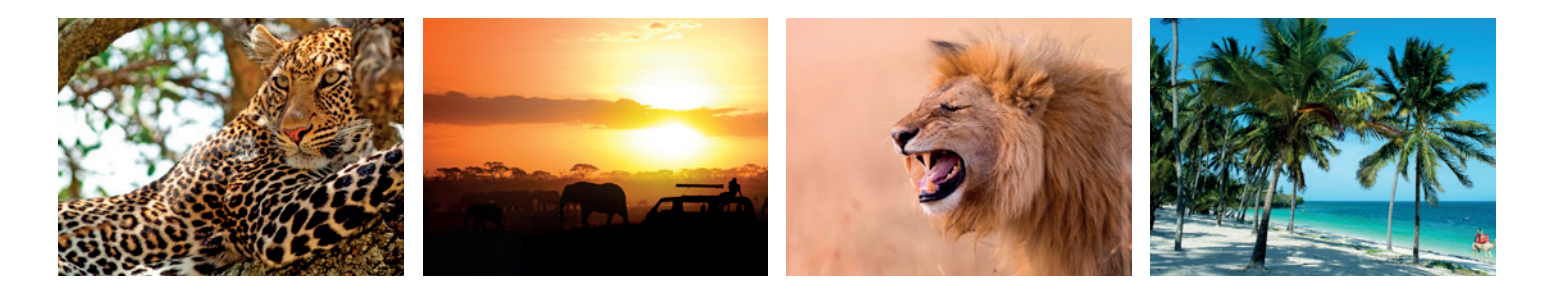

#### I er nu inde i selve ansøgningsdelen.

#### **Traveler Information**

Where are you making this application from Are you applying for yourself or for your child

Surname/ Family name Other Names in Full Gender Date of Birth Place of Birth Country of Birth Current Occupation Fathers Name Mothers Name Spouse Name Skriv navnet på det land, hvor du ansøger fra. Skriv, om du ansøger for dig selv eller dit barn Self = dig selv og Child = barn

Efternavn, som det står skrevet i passet Fornavne, som det står skrevet i passet Vælg female for kvinde og male for mand Fødselsdato – måned, dag og år By, hvor du er født Land, hvor du er født Stillingsbetegnelse – fx pensionist = Retired Skriv navnet på din fader Skriv navnet på din moder Skriv navnet på din ægtefælle

Tryk herefter **Continue** i den blå boks.

#### **Nationality and Residence**

Country of Nationality(Citizenship) Country of Residence Physical address in the Country of Residence Phone number City/Town Email Vælg Denmark – har du ikke dansk pas, vælg så det relevante land Vælg Denmark – bor du ikke i Danmark, vælg så det relevante land Jeres adresse – vejnavn + hus nr. samt by Jeres telefonnummer inkl. landekode By, hvor I bor Her skriver I jeres email-adresse.

Tryk herefter **Continue** i den blå boks.

### **Travel Document Info**

Passport Number Place of Issue Date of Issue Expiry date Issued by

Land, hvor passet er udstedt Udstedelsesdato – måned, dag og år Udløbsdato – måned, dag og år Udstedt af – fx: police in Denmark

Pasnummer

Tryk herefter **Continue** i den blå boks.

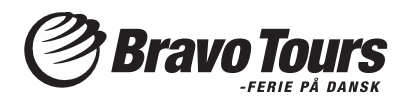

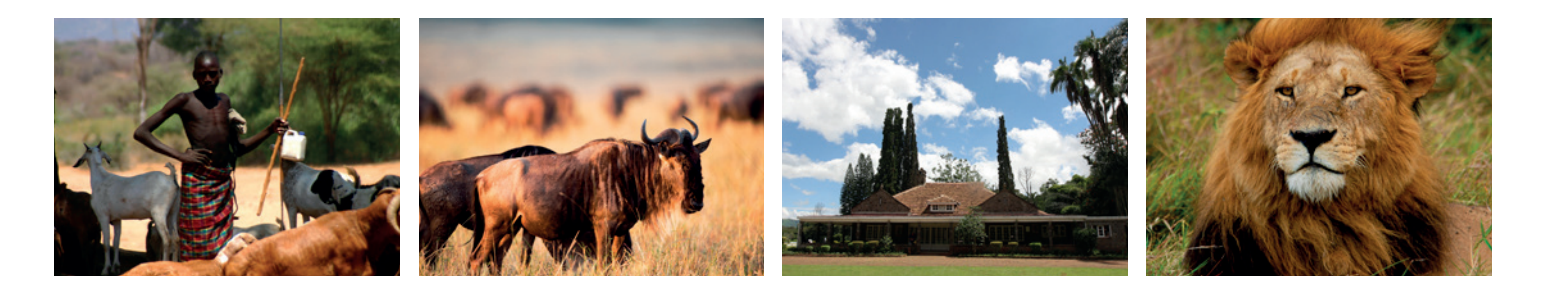

# **Travel Information**

Specify Reasons for Entry Proposed Date of Entry Proposed Date of Departure from Kenya

Telephone/Cell no Email Arriving by Select point of Entry by Air

Tryk herefter **Continue** i den blå boks.

Skriv, hvorfor I rejser ind i Kenya – fx ferie = Holiday Indrejsedato – måned, dag og år Udrejsedato – måned, dag og år Full Names and Physical Address of Hotel Places Her skrives vores agents adresse: Bravo Safari, c/o African Horizons, P.O. Box 54998-00200 Kenya Telefonnummer på vores agent: Findes i de praktiske råd Her skrives Safari@african-horizons.com Her vælger I: Air Her vælger I: Jomo Kenyatta Airport, Nairobi

# **Travel History**

| Dates and Duration of recent visits to other countries in the last 3 month | Skriv, hvilke lande du har besøgt inden for de sidste 3 måneder                        |
|----------------------------------------------------------------------------|----------------------------------------------------------------------------------------|
| Dates and Duration of prvious visits to Kenya                              | Skriv datoer og varighed af tidligere besøg til Kenya                                  |
| Will you be returning to your contry of residence                          | Her vælger I: Yes                                                                      |
| Have you been previously denied entry into Kenya                           | Her vælger I: No, medmindre I tidligere er nægtet indrejse til Kenya                   |
| Have you been previously denied<br>entry into another Country              | Her vælger I: No, medmindre I tidligere er<br>nægtet indrejse til et andet land        |
| Have you ever been convicted of any offence<br>under any system of law     | Her vælger I: No, medmindre I tidligere er blevet<br>straffet for en kriminel handling |
| Tryk herefter <b>Continue</b> i den blå boks.                              |                                                                                        |

# **Supporting Documents**

| Scan or take a photo of your passport's bio data page | Herefter skal I uploade billedsiden af jeres pas<br>Dette gøres ved at trykke på Gennemse. Det tager jer ind i jeres<br>dokumenter, herefter finder I jeres billedside af passet og uploader<br>det til ansøgningen.         |
|-------------------------------------------------------|----------------------------------------------------------------------------------------------------|
| Upload additional Documents                           | Herefter skal I uploade den elektroniske flybillet, I har modtaget fra<br>Bravo Tours eller jeres faktura                                                                                                    |
| Attach a passport photo 5,5 cm x 5,5                  | Herefter skal I uploade jeres pasbillede – der skal være i farver.<br>Dette gøres ved at trykke på Gennemse. Det tager jer ind i jeres<br>dokumenter, herefter finder I jeres pasbillede og uploader det til<br>ansøgningen. |

Der er en lille boks med: I declare that to the best of my knowledge and belief all the statements on this form are true – her trykker I og efterfølgende trykker I Submit i den blå boks.

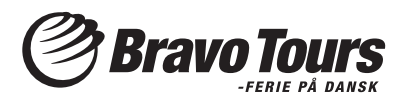

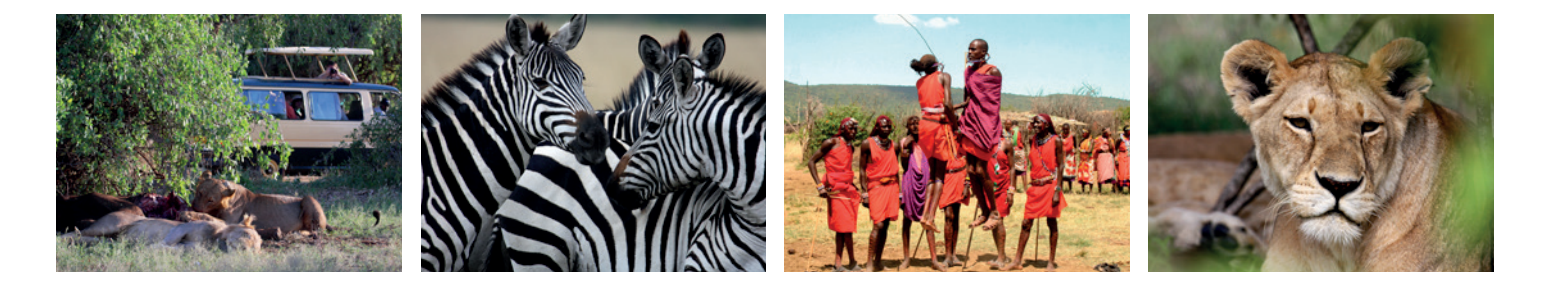

# **Review your Entry**

Der kommer nu en skærm frem, hvor I skal trykke på Review your Entry og hvis alle oplysninger er korrekte, trykker I på Submit i den blå boks nederst på siden.

#### **Payment**

I kommer nu til betalingsdelen, hvilket kan gøres med Visa eller Mastercard. Klik i feltet Debit/Credit/Prepaid Card Vælg den korttype, I vil betale med og tryk på den. Herefter udfyldes: Kortnummeret CVV nummeret – de tre tal på bagsiden af kortet, der står i underskriftsfeltet Udløbsdato – måned og år

#### Til sidst trykkes Complete

Ansøgningen er nu færdig. Efter registreringen på hjemmesiden tager det omkring 7 dage, før visummet er udstedt. Det elektroniske visum skal stadig printes ud og medbringes sammen med pas og præsenteres ved ankomsten i Kenya.

# Husk at udskrive visummet, da det skal medbringes og vises, når I går gennem immigration ved ankomsten til Kenya.

Det er hver enkelt gæsts eget ansvar at sørge for at have et godkendt visum ved indrejsen til Kenya. Bravo Tours er ikke ansvarlig for godkendelse af visum og refunderer heller ikke beløb betalt for evt. ikke godkendt visum.

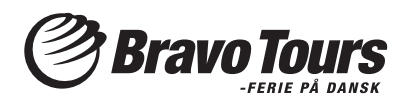